| Divaret             | Nathan      |
|---------------------|-------------|
| Session : 2015/2016 | Version 1.0 |

# **INSTALLATION WINDOWS SERVER 2012**

| Divaret             | Nathan      |
|---------------------|-------------|
| Session : 2015/2016 | Version 1.0 |

## I) <u>Objectif</u>

Dans cette procédure, nous allons voir comment installer sur une machine le Système d'Exploitation **Windows Server 2012**.

## II) <u>Définition</u>

Windows Server 2012 est une version Windows de Microsoft orienté serveur qui permet de gérer un réseau IP et un ensemble de services et de rôles que l'administrateur a besoin de mettre en œuvre. Son nombre de fonctionnalités est plus important. Il est le successeur de Windows Server 2008 et est l'avant dernière version de Windows Server car la dernière version est Windows Server 2016.

### III) Installation Windows Server 2012

- Pour commencer, nous allons démarrer la machine et cliquons sur « Suivant » :

| <u>Ś</u> | Installation de Windows                                                               | - • ×    |
|----------|---------------------------------------------------------------------------------------|----------|
|          | Windows Server <sup>-</sup> 2012                                                      |          |
|          | Langue à installer : Français (France)                                                | <b>_</b> |
|          | <u>F</u> ormat horaire et monétaire <mark>: Français (France</mark> )                 | •        |
|          | <u>C</u> lavier ou méthode d'entrée : <mark>Français</mark>                           | -        |
|          | Entrez la langue et les préférences de votre choix et cliquez sur Suivant pour contin | uer.     |
| © 201    | 12 Microsoft Corporation. Tous droits réservés.                                       | Suivant  |

| Divaret             | Nathan      |
|---------------------|-------------|
| Session : 2015/2016 | Version 1.0 |

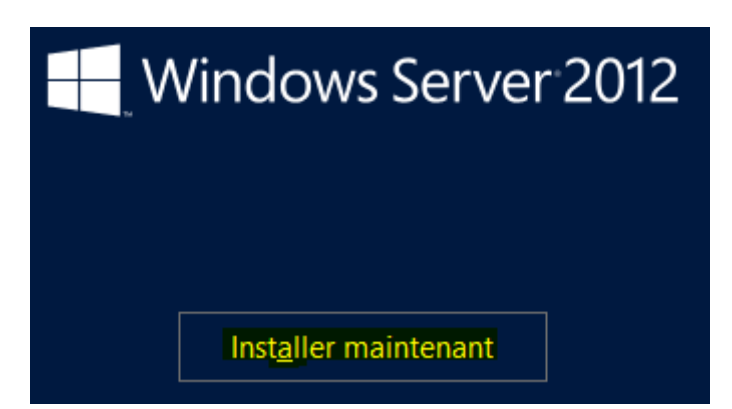

- Ensuite, nous devons saisir une clé de produit valide, nous utiliserons une clé KSM.
- Une fois la clé saisie, nous cliquons sur « Suivant » :

| 🕞 💰 Installation de Windows                                | 10000                    |                                | - 22 |
|------------------------------------------------------------|--------------------------|--------------------------------|------|
| Entrer la clé de produit pour active                       | er Windows               |                                |      |
| Elle doit se trouver au dos de la boîte de Win<br>Windows. | dows ou dans un message  | attestant que vous avez acheté |      |
| La clé de produit (Product Key) ressemble à c              | ceci : XXXXX-XXXXX-XXXXX | -XXXXX-XXXXX                   |      |
| Les tirets sont ajoutés automatiquement.                   |                          |                                |      |
| B99GW-N28BF-96BFP-P9XPX-XKT9J                              |                          |                                |      |
|                                                            |                          |                                |      |
| Déclaration de confidentialité                             |                          | Suivan                         | t    |

| Divaret             | Nathan      |
|---------------------|-------------|
| Session : 2015/2016 | Version 1.0 |

- Ensuite, nous choisissons le 2<sup>ème</sup> Système d'Exploitation avec une interface graphique et cliquons sur « **Suivant** » :

| Système d'exploitation                                                            |                                                                                                    | Architecture                                                                | Date de modi                                     |
|-----------------------------------------------------------------------------------|----------------------------------------------------------------------------------------------------|-----------------------------------------------------------------------------|--------------------------------------------------|
| Windows Server 2012 S                                                             | tandard (installation minimale)                                                                                     | х64                                                                         | 26/07/2012                                       |
| Windows Server 2012 S                                                             | tandard (serveur avec une interface                                                                                 | ≘gr x64                                                                     | 26/07/2012                                       |
| Description :<br>Cette option est utile lor                                       | squ'une interface graphique utilisa                                                                                 | teur est nécessaire, pa                                                     | ar exemple, pour                                 |
| CELLE CONTRACT EST UTILE IOI                                                      |                                                                                                    |                                                                             |                                                  |
| assurer la compatibilité<br>installation minimale. To                             | descendante d'une application qui<br>ous les rôles et fonctionnalités serv                                          | ne peut pas être exécu<br>eur sont pris en charg                            | utée sur une<br>e. Vous pouvez                   |
| assurer la compatibilité<br>installation minimale. To<br>changer d'option d'insta | descendante d'une application qui<br>ous les rôles et fonctionnalités serv<br>allation plus tard. Consultez « Optic | ne peut pas être exéct<br>eur sont pris en charg<br>ons d'installation Wind | utée sur une<br>e. Vous pouvez<br>dows Server ». |
| assurer la compatibilité<br>nstallation minimale. To<br>changer d'option d'insta  | descendante d'une application qui<br>ous les rôles et fonctionnalités serv<br>allation plus tard. Consultez « Optic | ne peut pas être exéci<br>eur sont pris en charg<br>nıs d'installation Wind | utée sur une<br>e. Vous pouvez<br>lows Server ». |

- Nous devons accepter les termes du contrat de licence et cliquons sur « Suivant » :

| П                          | RMES DU CONTRAT DE LICENCE LOGICIEL MICROSOFT                                                                                                    | 1 |
|----------------------------|----------------------------------------------------------------------------------------------------|---|
| м                          | ICROSOFT WINDOWS SERVER 2012 STANDARD                                                                                                    | 1 |
| Le<br>Co<br>at<br>vo<br>su | s présents termes du contrat de licence constituent un contrat entre Microsoft<br>prporation (ou en fonction du lieu où vous vivez, l'un de ses affiliés) et vous. Lisez-les<br>tentivement. Ils portent sur le logiciel visé ci-dessus, y compris le support sur lequel<br>us l'avez reçu, le cas échéant. Ce contrat porte également sur les produits Microsoft<br>ivants : |   |
| •                          | les mises à jour,                                                                                                    |   |
| •                          | les suppléments,                                                                                                    |   |
|                            |                                                                                                    |   |

| Divaret                                                                                     | Nathan<br>Version 1.0                                                                                                  |  |
|---------------------------------------------------------------------------------------------|----------------------------------------------------------------------------------------------------|--|
| Session : 2015/2016                                                                         |                                                                                                    |  |
| <ul> <li>Etant donné que nous con<br/>serveur, nous devons choisir<br/>lecteurs.</li> </ul> | nmençons l'installation du système d'exploitation du le type d'installation « <b>Personnalisé</b> » pour voir tous les |  |
| 💰 Installation de Windows                                                                   |                                                                                                    |  |

Quel type d'installation voulez-vous effectuer ?

continuer.

<u>Mise à niveau : installer Windows et conserver les fichiers, les paramètres et les applications</u>

Avec cette option, les fichiers, les paramètres et les applications sont déplacés vers Windows. Cette option n'est disponible que lorsqu'une version prise en charge de Windows est déjà en cours d'exécution sur l'ordinateur.

l'aide du disque d'installation. Nous vous recommandons de sauvegarder vos fichiers avant de

Personnalisé : installer uniquement Windows (avancé) Avec cette option, les fichiers, les paramètres et les applications ne sont pas déplacés vers Windows. Pour apporter des modifications aux partitions et aux lecteurs, démarrez l'ordinateur à

Ensuite, il n'existe qu'un seul espace de stockage de 64 Go pour installer Windows. Il est déjà choisi par défaut pour l'installation. Donc, nous cliquons sur « **Suivant** » :

Où souhaitez-vous installer Windows ?

 Nom
 Taille totale
 Espace libre
 Type

 Lecteur 0 Espace non alloué
 64.0 Go
 64.0 Go

 4 Actualiser
 Options de lecteur (avancées)

 Charger un pilote
 Suivant

| Divaret             | Nathan      |
|---------------------|-------------|
| Session : 2015/2016 | Version 1.0 |

- Une fois l'installation terminée, nous saisissons un mot de passe Administrateur nous cliquons sur « Terminer » :

| Parame                                         | ètres                                                                                              |
|------------------------------------------------|----------------------------------------------------------------------------------------------------|
| Tapez un mot de passe<br>automatiquement à cet | pour le compte Administrateur intégré que vous pouvez utiliser pour vous connecter<br>cordinateur. |
| Nom d'utilisateur                              | Administrateur                                                                                     |
| Mot de passe                                   | •••••                                                                                              |
| Entrer de nouveau le<br>mot de passe           | ••••••                                                                                             |
|                                                |                                                                                                    |
|                                                |                                                                                                    |
|                                                |                                                                                                    |
|                                                |                                                                                                    |
|                                                |                                                                                                    |
|                                                |                                                                                                    |
|                                                |                                                                                                    |
|                                                | Terminer                                                                                           |

- Ensuite, nous nous connectons avec le mot de passe saisie précédemment :

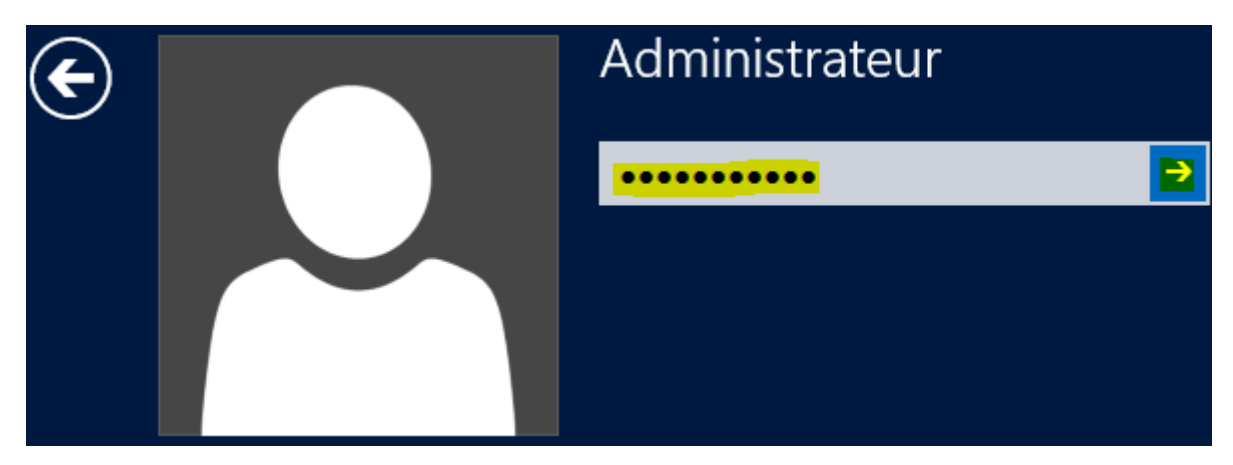

| Divaret             | Nathan      |
|---------------------|-------------|
| Session : 2015/2016 | Version 1.0 |

- Une fois l'**Administrateur** connecté, nous pouvons voir le Gestionnaire de tâche ainsi que le tableau de bord les services.

| <b>a</b>                                                                                          | Gestionnaire de serveur                                                                                                    | _ 0 ×                |
|---------------------------------------------------------------------------------------------------|----------------------------------------------------------------------------------------------------|----------------------|
| Gestionn                                                                                          | aire de serveur 🕨 Tableau de bord 🛛 🔹 🕫 🖡 🛛 🖓                                                                                                    | Outils Afficher Aide |
| 📰 Tableau de bord                                                                                 | BIENVENUE DANS GESTIONNAIRE DE SERVEUR                                                                                                    |                      |
| <ul> <li>Serveur local</li> <li>Tous les serveurs</li> <li>Services de fichiers et d ▷</li> </ul> | DÉMARRAGE       1       Configurer ce serveur local         DÉMARRAGE       2       Ajouter des rôles et des fonctionnalités         3       Ajouter d'autres serveurs à gérer         NOUVEAUTÉS       4       Créer un groupe de serveurs |                      |
|                                                                                                   | EN SAVOIR PLUS Rôles et groupes de serveurs Rôles (1 - Groupes de serveurs)                                                                                                    | Masquer              |
|                                                                                                   | Services de fichiers et de stockage       1            • Facilité de gestion         Événements         Performances         Résultats BPA           • Services         Performances         Résultats BPA                                  |                      |
|                                                                                                   |                                                                                                    | 09:05                |

### IV) <u>Conclusion</u>

En conclusion, nous pouvons dire qu'une fois le serveur installé, nous pouvons installer différents services, rôles et fonctionnalités nécessaires pour gérer le réseau mis en place.